#### のです。 このです。 このでは、 このです。 このです。 このです このです。 このです。 このです。 このです このです このです このです このです このです このです このです このでです。 このです このでです このでです こので こので このでで このでです このでです このでで このでで こので こので このでで このでで この

# 在线使用手册

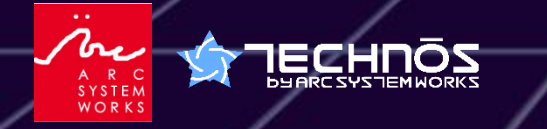

© ARC SYSTEM WORKS

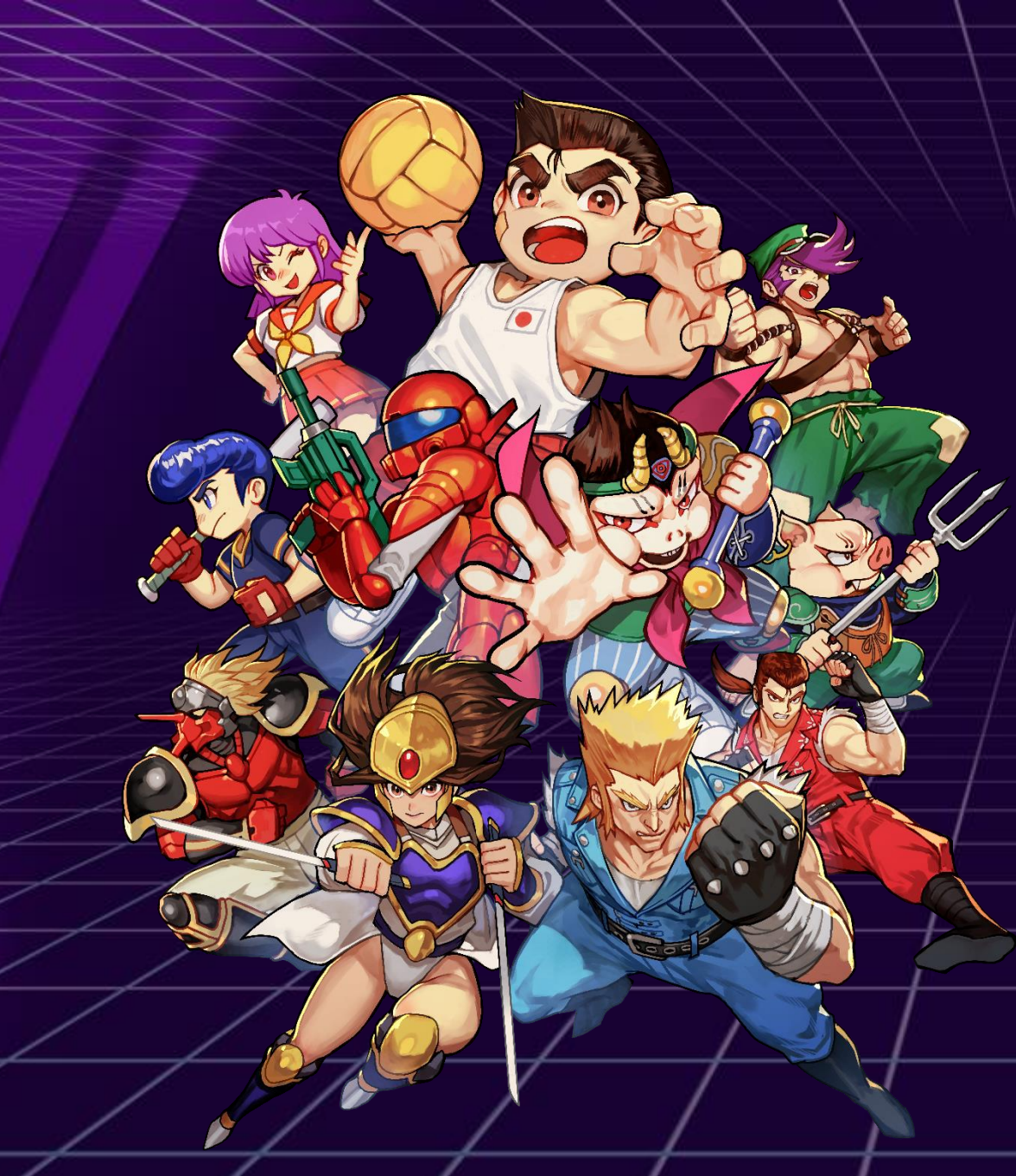

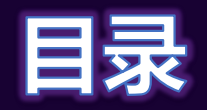

| 游戏开始方法・・・・・・・・・・・・・・                  | • | · 03 |
|---------------------------------------|---|------|
| 模式说明・・・・・・・・・・・・・・                    | • | · 04 |
| 操作说明 (Nintendo Switch™) ・・・・・         | • | • 06 |
| 操作说明 (PlayStation®5) ・・・・・・           | • | • 08 |
| 操作说明 (Steam®) ・・・・・・・・・               | • | · 09 |
| DIP开关功能使用说明・・・・・・・・・                  | • | • 11 |
| "Dodgeball Battle Mode" · · · · · · · | • | • 12 |
| 收录标题列表・・・・・・・・・・・・・                   | • | •13  |
| 联系方式・・・・・・・・・・・・・・・                   | - | · 14 |
|                                       |   |      |

## 游戏开始方法 (标题菜单)

标题菜单

#### 启动游戏后,可以选择以下菜单项目:

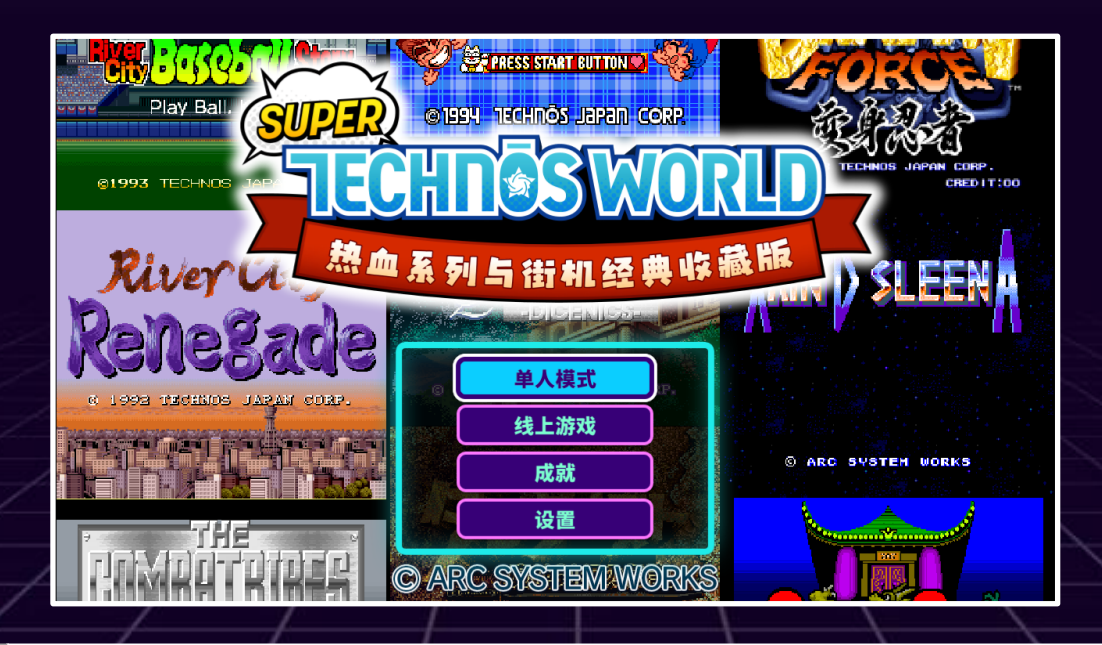

| 单人模式 | 开始本地游戏。进行本地多人游玩时也请从此处开始。                                                         |
|------|----------------------------------------------------------------------------------|
| 线上游戏 | 连接互联网后,可在线进行各个游戏的对战与合作模式。<br>※需要订阅对应平台的在线服务。                                     |
| 成就   | 可查看成就。 (仅限 Nintendo Switch™ 版本)<br>※PlayStation®5 使用奖杯系统, Steam® 可在 Steam® 库中查看。 |
| 设置   | 可进行各项设定,也可在此处更换头像、称号及壁纸。                                                         |

03

### 模式说明

### 单人模式

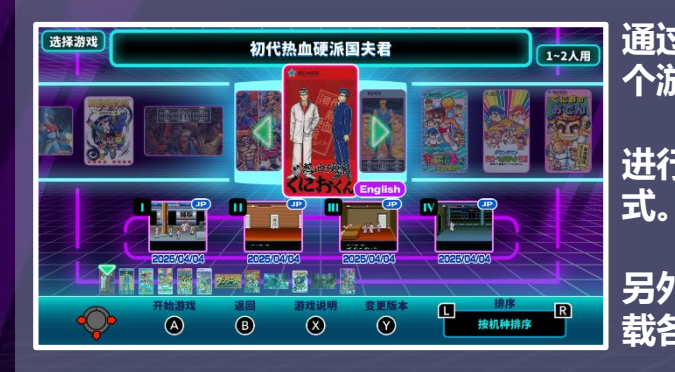

通过"单人模式"开始游戏。可从 12 个游戏标题中选择想要游玩的内容。 进行本地多人游戏时也请使用此模

另外,也可以在游戏选择画面中加 载各个游戏的中断存档数据。

#### 成就

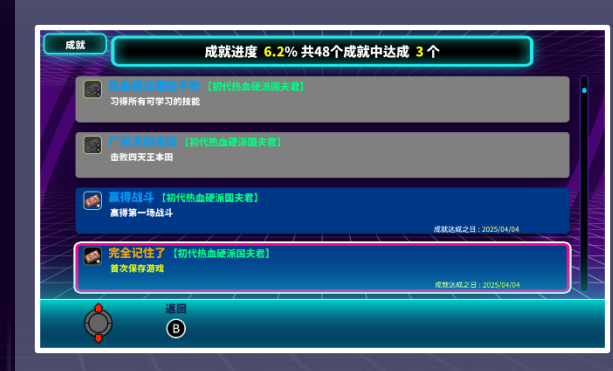

"成就"是指在各个游戏中,通过达成 特定条件后可解锁的挑战内容。在成 就页面中可以查看已获得的成就和解 锁条件。

※游戏内仅限 Nintendo Switch™ 版本可查看 成就。PlayStation®5版本使用"奖杯"系统, Steam® 版本可在 Steam® 库中查看成就页面。

### 在线游戏

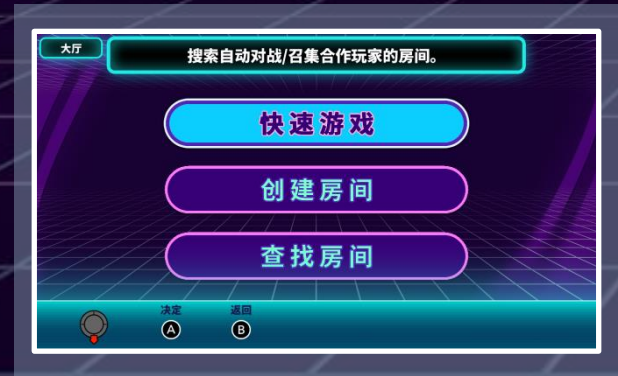

### 在"在线游戏"模式中可以与其他玩家进行对战或合作。

| 快速游戏 | 搜索已创建的房间并立即开始在线游戏。            |
|------|-------------------------------|
| 创建房间 | 自由设置游戏标题、游玩人数与公开设定,创建专属房间。    |
| 查找房间 | 指定游戏标题、好友所在的房间或输入房间号,加入想要的房间。 |

※ 使用在线游玩功能需要订阅对应平台的在线服务。

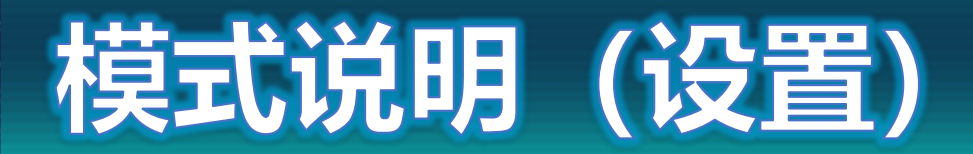

### 设置

### 头像

在"头像"中,可以设置在在线游玩时展示给其他玩家的角色和称号。角色与称 号的获取条件可在对应的设置页面中查看。

#### ◆角色

设置在线游玩时显示的头像图像。通过完成每个游戏的特定条件后可解锁使用。

#### ◆称号

设置在线游玩时显示的称号。可自由组合最多三个词组,完成各游戏内的特定条 件后可解锁使用。

#### 変更背景

可为每个游戏标题分别更换游戏中显示的背景壁纸。

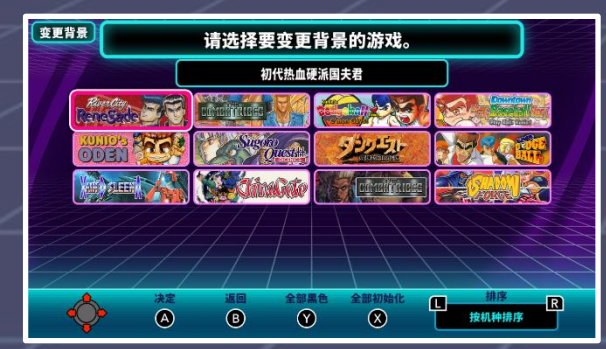

#### 画面设置

可以进行"显示模式设置"与"演示保护设置",以调整游戏画面缩放比例,或在游戏选择画面中启用/关闭广告演示。

#### ◆模式设置

可更改游戏画面的显示模式。可从"标准模式"、"4:3模式"、"全屏模式"中进行选择。 另外,也可调整扫描线的显示方式。

#### ◆保护设置

・展示:可设定在游戏选择画面长时间无操作时,是否自动播放各游戏的广告演示视频。

・抑制画面烧屏:可设定是否启用防止画面烧屏的处理功能(开/关)。

#### 操作设置

可为已连接的控制器设置按键配置。

声音设置 可调节各个游戏及系统的音量,支持混响效果与音质调节。

语言设置 可更改显示语言。

## 操作说明 (Nintendo Switch™)

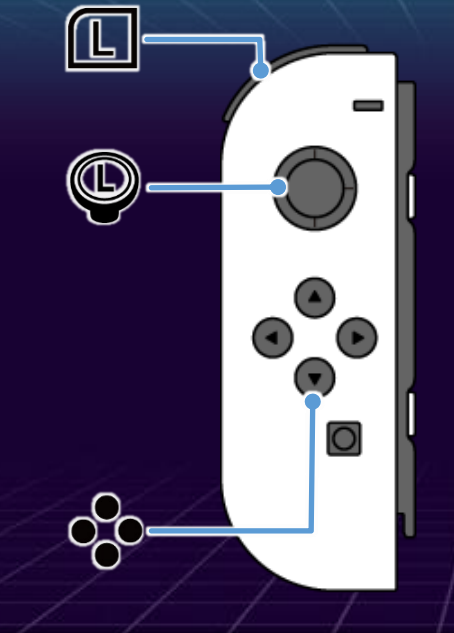

### 菜单中的操作

| • 健 / ♥ 揺杆 | 游标移动        |
|------------|-------------|
| A 按钮       | 确认 / 继续     |
| B 按钮       | 取消          |
| ⊗ 按钮       | 游戏说明        |
| ⑦ 按钮       | 版本切换 / 数据管理 |
| LR 按钮      | 排序切换        |

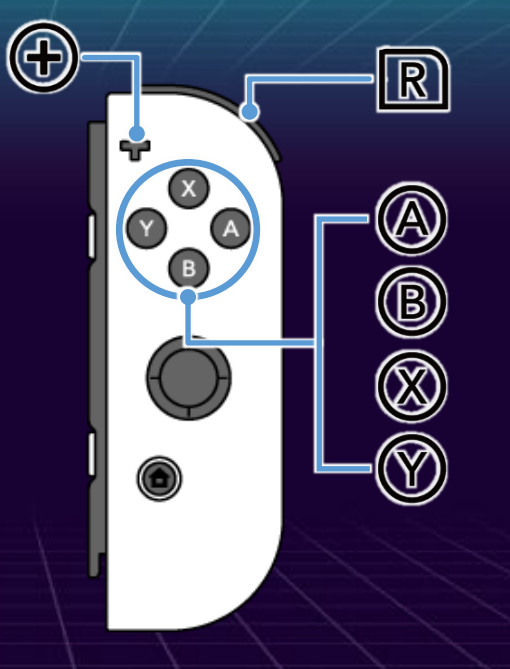

### 启动游戏后的菜单操作

| •••• 按钮     | 游标移动         |
|-------------|--------------|
| A 按钮        | 确认 / 继续      |
| <b>⑧ 按钮</b> | 取消           |
| L R 按钮      | 显示 DIP 开关菜单※ |
| 1           |              |

※ 仅适用于部分街机游戏。

## 操作说明 (Joy-Con 分享玩法)

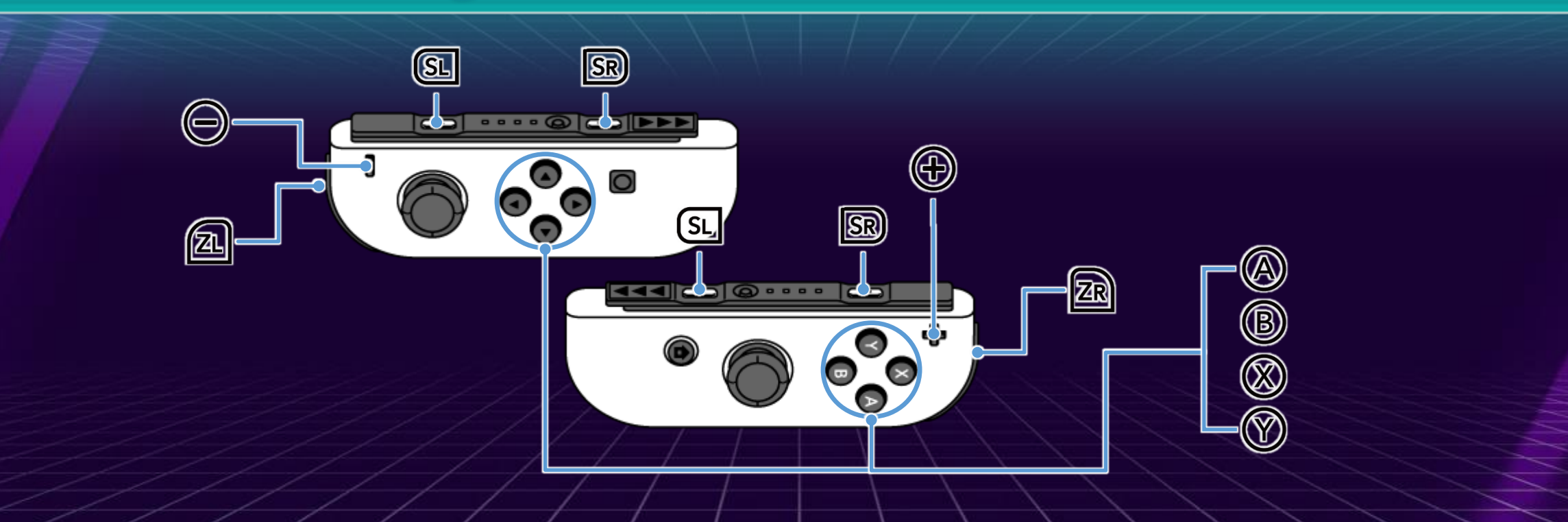

| Joy-Con(L) | Joy-Con(R) | 操作内容                 |
|------------|------------|----------------------|
|            | ZR +       | 打开主菜单画面              |
| °°•        | °Ç•        | 确认 / 在 DIP 开关菜单中切换项目 |
| °°0        | <b>°</b>   | 取消                   |
| SL + SR    | SL + SR    | 显示 DIP 开关菜单※         |
| / /        |            |                      |

## 操作说明 (PlayStation®5)

| 形理化E   |
|--------|
| HJJVLL |

8

L1

| 方向键 / 左摇杆 | 移动游标        |
|-----------|-------------|
| ⊗ 按钮      | 确认 / 继续     |
| ○ 按钮      | 取消操作        |
| △ 按钮      | 游戏说明        |
| □ 按钮      | 版本切换 / 数据管理 |
| L1 R1 按钮  | 排序切换        |

### 启动游戏后的菜单操作

R 1

| Ō            | 按钮    | 移动游标         |
|--------------|-------|--------------|
| $\bigotimes$ | 按钮    | 确认 / 继续      |
| $\bigcirc$   | 按钮    | 取消操作         |
| L1           | R1 按钮 | 显示 DIP 开关菜单※ |
|              | 1     |              |

※ 仅适用于部分街机游戏。

X

P

## 操作说明 (Steam®・控制器)

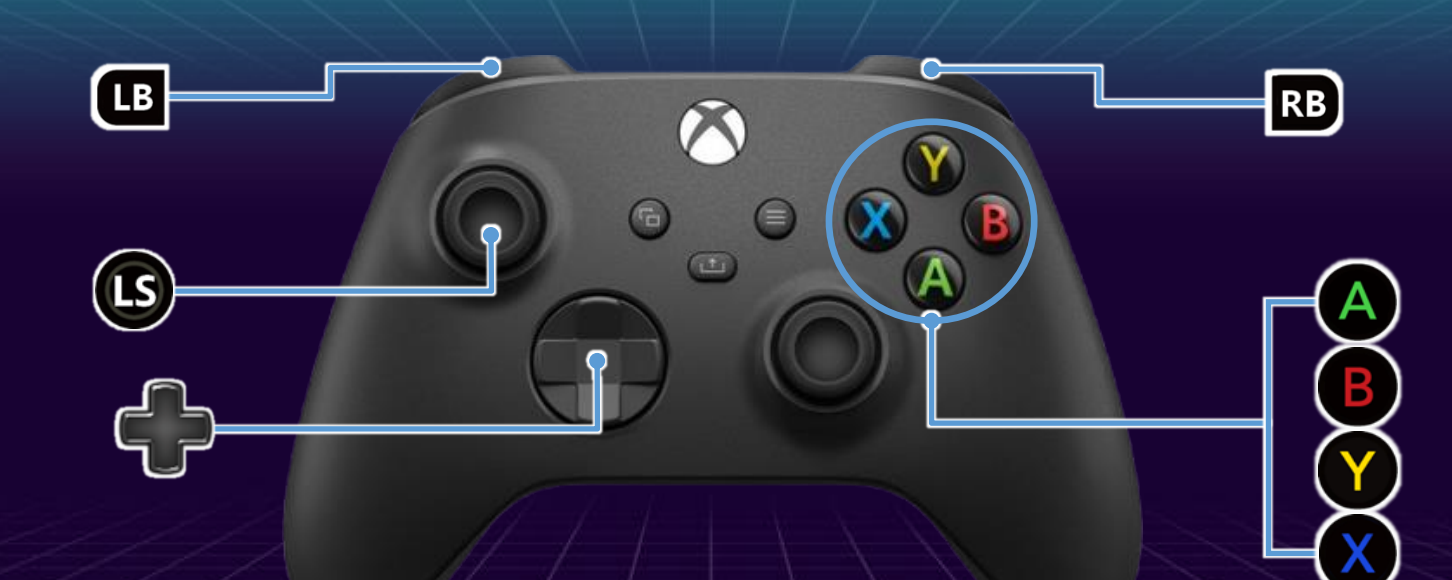

### 菜单中的操作

| 🛖 键 / 🕒 摇杆  | 游标移动        |
|-------------|-------------|
| A 按钮        | 确认 / 继续     |
| <b>B</b> 按钮 | 取消          |
| ₩ 按钮        | 游戏说明        |
| ★ 按钮        | 版本切换 / 数据管理 |
| LB RB 按钮    | 排序切换        |

### 启动游戏后的菜单操作

| 🛖 按钮        | 游标移动         |
|-------------|--------------|
| ▲ 按钮        | 确认 / 继续      |
| <b>B</b> 按钮 | 取消           |
| LB RB 按钮    | 显示 DIP 开关菜单※ |
| 1           |              |

※ 仅适用于部分街机游戏。

## 操作说明 (Steam®・键盘)

| 图标                    | 1P操作           | 2P操作     | 基本操作说明        |
|-----------------------|----------------|----------|---------------|
|                       | W              | Arrow ↑  | 游标向上移动        |
| ÷                     | S              | Arrow ↓  | 游标向下移动        |
|                       | Α              | Arrow ←  | 游标向左移动        |
|                       | D              | Arrow →  | 游标向右移动        |
|                       | J              | Num4     | A按钮 (确认)      |
| B                     | К              | Num5     | B按钮(取消)       |
|                       | U              | Num7     | X按钮           |
| Ŷ                     | I              | Num8     | Y按钮           |
| RB                    | Ο              | Num2     | R按钮 (RB)      |
| LB                    | Р              | Num1     | L按钮 (LB)      |
| R                     | i              | Num+     | START按钮       |
| Ţ                     | L              | Num-     | SELECT按钮      |
| 6                     | Enter          | NumEnter | 系统菜单          |
| Ē                     | <b>B-Space</b> |          | 聊天 (※仅限在线时可用) |
| L+R 同函胺下: 显示 DIP 研究感单 |                |          |               |

※ 仅适用于部分街机游戏。

## DIP开关功能使用说明

### DIP开关菜单

在DIP开关菜单中,可以调整与游戏难度相关的多种设置,例如难度等级、剩余生命数量等。

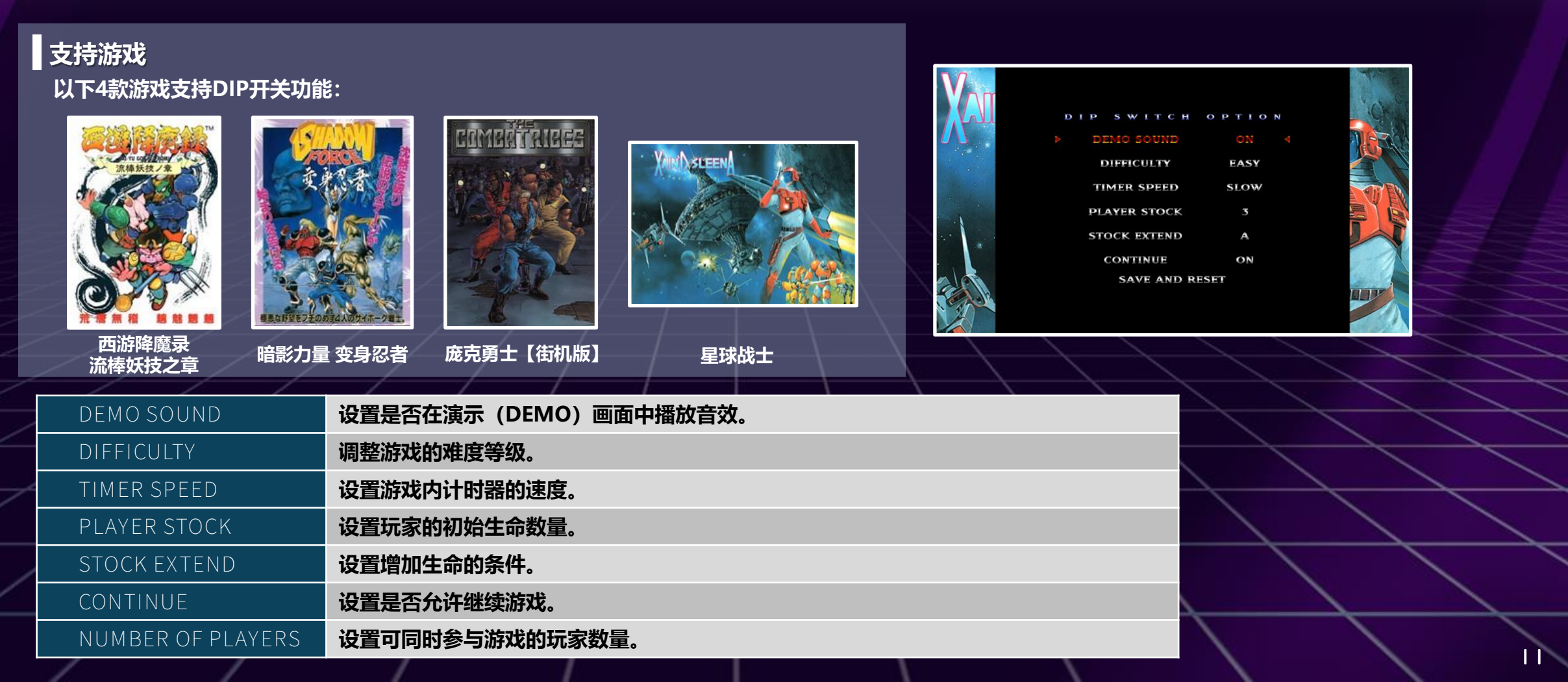

## **Dodgeball Battle Mode**

**Dodgeball Battle Mode** 

在《国夫君的躲避球 全员集合!》中收录的"Dodgeball Battle Mode"是一种最多支持4人游玩的混合型 对战模式。在没有中线和外场的场地中,自由奔跑、尽情享受热血乱斗!

### 多人游玩方式

- 1: 连接4个控制器并启动游戏。
- 2:选择"本地游玩"。
- 3:选择《国夫君的躲避球 全员集合!》。
- 4: 在"游戏模式"画面中使用左右方向键调整设置,并将1P~4P移动到下方球场的中间区域。
- 5:选择"Dodgeball Battle Mode"。
- 6: 配置对战参数后,选择"开始对战"。
- 7:设置队伍并选择场地。
- 8:选择"开始比赛"。
- 9:选择队员与阵型,开始游戏!

※也可以通过"战术菜单"中的"参与人数设置"来更改玩家人数。

本模式最多支持4人同时游玩。

## 收录标题列表

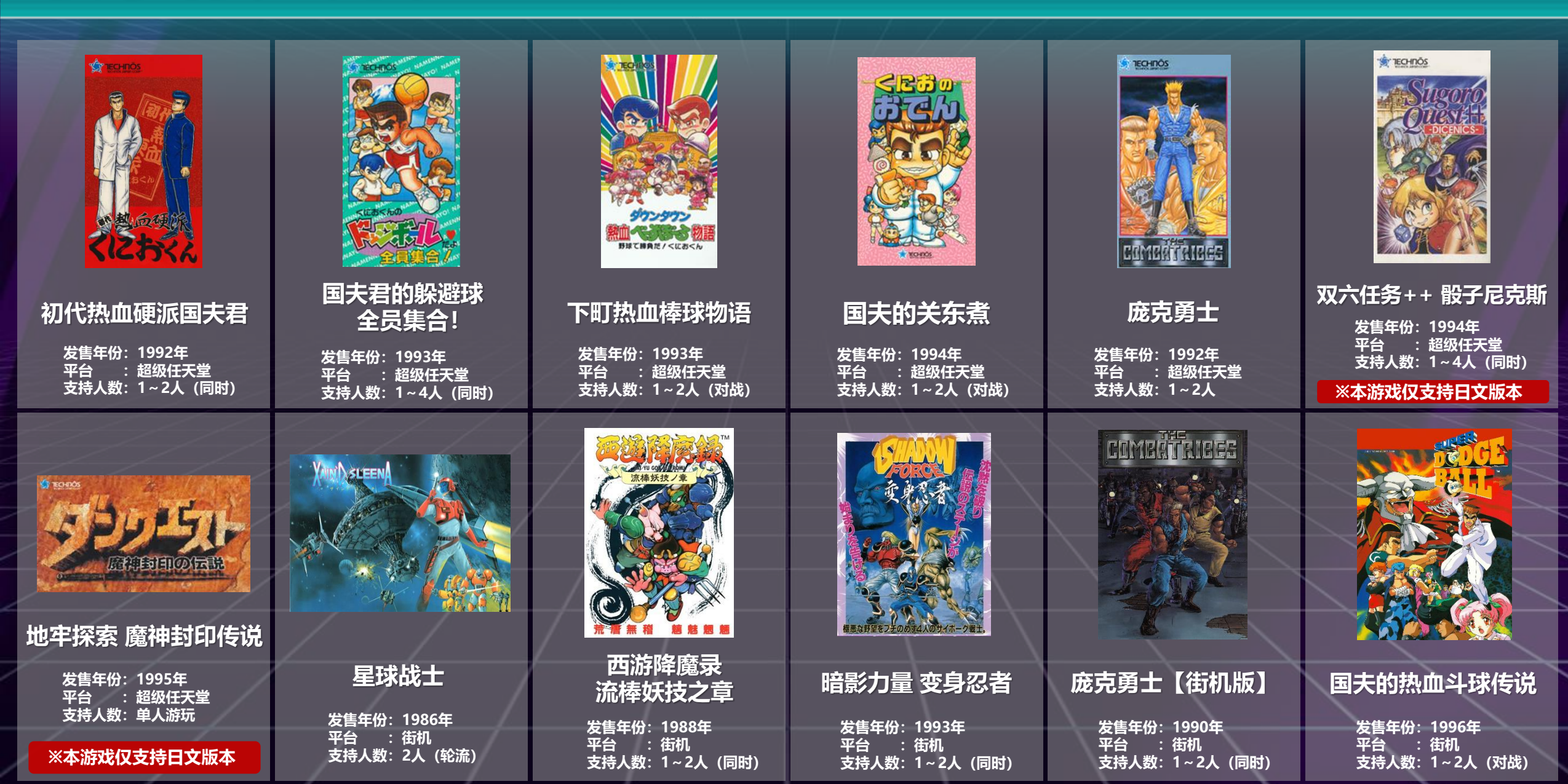

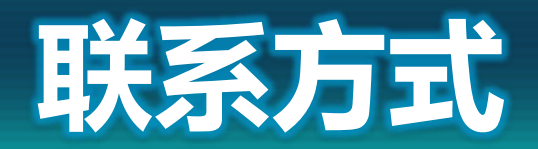

客服联系方式

【客户支援】

17F, Lotte Castle SKY-L Tower, 200 Wangsan-ro, Dongdaemun-gu, Seoul, Korea 02559

【邮件咨询】

请通过官方网站"联系客服"页面的专用表单提交咨询。

网站: https://www.arcsystemworks.asia/formmail/formmail\_zh.php

※无法回覆有关游戏攻略或功能内容的相关问题。 ※根据询问内容的不同,回覆可能需要一些作业时。 ※您所提供的意见将会转交至相关部门参考,但无法保证个别回覆。 ※于週末、国定假日、黄金週、夏季及年末年初等公司休假期间的来信,将统一于下一个工作日依序回覆。 本产品禁止商业使用、出租及未经授权的复制行为。

© ARC SYSTEM WORKS